## Как зарегистрироваться на сайте <u>https://p23.навигатор.дети</u>

Для регистрации личного кабинета авторизуйтесь в системе, выполнив **вход** через госуслуги, который находится в правом верхнем углу (регистрируясь через **Вход через госуслуги** у вас будет единый логин и пароль, что исключает его утерю, так как данные с сайтом госуслуг синхронизируются):

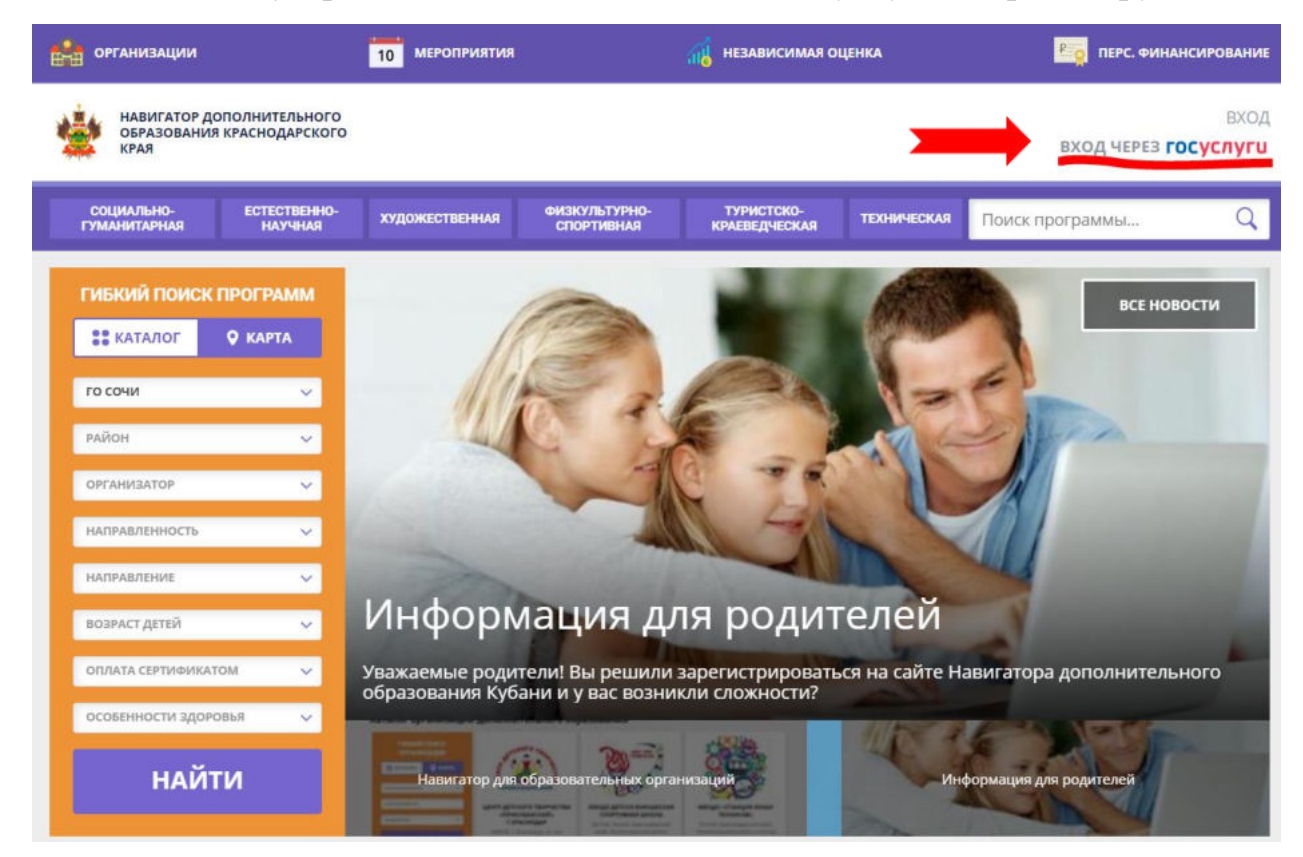

Затем для Регистрации личного кабинета в Навигаторе необходимо внести логин и пароль своего личного кабинета Госуслуг.

| <b>ГОСУСЛУГИ</b> Единая система<br>идентификации и аутентификации |  |
|-------------------------------------------------------------------|--|
| <b>Вход</b><br>Навигатор ДО Краснодарского края                   |  |
| Телефон, почта или СНИЛС                                          |  |
| Пароль                                                            |  |
| Не запоминать логин и пароль                                      |  |
| Войти                                                             |  |
| Я не знаю пароль                                                  |  |

Все Ваши данные заполнятся автоматически через синхронизацию с Вашим личным кабинетом на портале Госуслуг, вам необходимо только заполнить свой Муниципалитет и подтвердить электронную почту.

| навигатор дополнит     | ЕЛЬНОГО ОБРАЗОВАНИЯ                                                                                | (B) (A)                                    |
|------------------------|----------------------------------------------------------------------------------------------------|--------------------------------------------|
| РЕГИСТРАЦИОННЫЕ ДАННЫЕ |                                                                                                    | ВАШИ ДЕТИ                                  |
| НЕОБХС                 | ОДИМО ВЫБРАТЬ МУНИЦИПАЛИТЕТ!                                                                       | + Добавить<br>ребенка                      |
| ALLIE HIMR"            | ВАША ФАМИЛИЯ*                                                                                      |                                            |
|                        |                                                                                                    | ПОЛЕЗНЫЕ ССЫЛКИ                            |
| ALLE OTHECTED          | муниципалитет"                                                                                     | БЛОГ О ДЕТЯХ<br>ВЕРНУТЬСЯ В БАЗОВУЮ ВЕРСИЮ |
|                        | Выберите муниципалитет 🗠                                                                           |                                            |
| NUL TEREDOH"           | Ваща почта*                                                                                        |                                            |
| +7                     |                                                                                                    |                                            |
|                        | не подтверждена                                                                                    |                                            |
|                        | Чтобы подтвердить почту, зайдите в свой электронный<br>ящик и пройдите по ссылке из письма от нас. |                                            |
| вторизация             |                                                                                                    |                                            |
|                        |                                                                                                    |                                            |

Чтобы подтвердить почту, зайдите в свой электронный ящик и пройдите по ссылке из письма от нас (см. рисунок ниже).

| Кому: Кому: | зигатор.дети Сегодня, 10:26                                                                                                    | R 84 |
|-------------|----------------------------------------------------------------------------------------------------|------|
|             |                                                                                                    |      |
|             | Здравствуйте!                                                                                                    |      |
|             | Мы искренне рады тому, что вы стали активным пользователем Навигатора<br>дополнительного образования детей <u>https://p23.навигатор.дети</u> ! |      |
|             | Пожалуйста, подтвердите ваш адрес email по следующей ссылке: https://                                                                          |      |
|             | соde=a60981e4536fe0ff764d67510e32b6713804524 , иначе некоторые<br>возможности будут вам недоступны.                                            |      |
|             |                                                                                                    |      |

После подтверждения электронной почты перейдите в личный кабинет и нажмите «Сохранить изменения».

После регистрации личного кабинета в Навигаторе Вам необходимо добавить ребёнка во вкладке Ваши дети в своём личном кабинете.

| ОБРАЗОВАН<br>КРАЯ                     | ния краснодарского                                                                    |                                                                     |                                     |          | Иванов Иван Иванович                                                                                                    |
|---------------------------------------|---------------------------------------------------------------------------------------|---------------------------------------------------------------------|-------------------------------------|----------|----------------------------------------------------------------------------------------------------|
| нави                                  | ГАТОР ДОПОЛНИТЕЛ                                                                      | ЬНОГО ОБРАЗОВАНИЯ                                                   |                                     |          |                                                                                                    |
| БИНЕТ                                 | ИЗБРАННОЕ                                                                             | ПРОСМОТРЕННОЕ                                                       | ЗАЯВКИ                              | договоры | ВАШИ ДЕТИ                                                                                                    |
| т пок                                 | а пусто                                                                               |                                                                     |                                     |          | + Добавить<br>ребенка                                                                                                    |
| 2                                     |                                                                                       |                                                                     |                                     |          |                                                                                                    |
|                                       |                                                                                       |                                                                     |                                     |          |                                                                                                    |
| HABULATOP                             |                                                                                       |                                                                     |                                     |          |                                                                                                    |
| ОБРАЗОВАН<br>КРАЯ                     | дополнительного<br>ия краснодарского                                                  |                                                                     |                                     |          | Иванов Иван Иванович                                                                                                    |
| образован<br>края<br>НАВИГ<br>инет    | дополнительного<br>ил краснодарского<br>атор дополнителя<br>избранное                 | БНОГО ОБРАЗОВАНИЯ<br>ПРОСМОТРЕННОЕ                                  | заявки                              | договоры | Иванов Иван Иванович                                                                                                    |
| навиг<br>навиг                        |                                                                                       | ОБРАЗОВАНИЯ<br>ПРОСМОТРЕННОЕ                                        | ЗАЯВКИ                              | договоры | Иванов Иван Иванович                                                                                                    |
| БРАЗОВАН<br>НАВИГ<br>НЕТ<br>ПОК       | дополнительного<br>их кааснодалского<br>избранное<br>Э. ПУСТО                         | БНОГО ОБРАЗОВАНИЯ<br>ПРОСМОТРЕННОЕ                                  | заявки                              | договоры | Иванов Иван Иванович<br>А ФР ФФ<br>ВАШИ ДЕТИ<br>САМИЛИЯ<br>Иванов                                                                              |
|                                       | дополнительного<br>атор дополнителя<br>избранное<br>а пусто                           | образования<br>просмотренное<br>не программы, добавьте хотя б       | ЗАЯВКИ<br>Бы одного ребенка!        | договоры | Иванов Иван Иванович<br>А ФР ФФ<br>ВАШИ ДЕТИ<br>Семмилия<br>Иванов<br>имя                                                                      |
|                                       | апор дополнители<br>избранное<br>а ПУСТО<br>ы увидеть рекомендуемь                    | обавьте хотя области и собавьте хотя о                              | ЗАЯВКИ<br>Бы одного ребенка!        | договоры | Иванов Иван Иванович<br>А ФР Ф<br>ВАШИ ДЕТИ<br>Семмилия<br>Иванов<br>Имя<br>Пётр                                                               |
|                                       | апор дополнителя<br>избранное<br>а ПУСТО                                              | оного образования<br>просмотренное<br>не программы, добавьте хотя б | ЗАЯВКИ<br>Бы одного ребенка!        | договоры | Иванов Иван Иванович<br>А ФМ Ф<br>ВАЩИ ДЕТИ<br>Саммилия<br>Иванов<br>имя<br>Пётр<br>отчество                                                   |
| навиг<br>навиг<br>нет<br>ПОКа<br>чтоб | атор дополнителя<br>избранное<br>а ПУСТО                                              | сного образования<br>просмотренное<br>не программы, добавьте хотя б | ЗАЯВКИ<br>Бы одного ребенка:        | договоры | Иванов Иван Иванович<br>А ФМ Ф<br>ВАШИ ДЕТИ<br>САМИЛИЯ<br>ИВАНОВ<br>ИМЯ<br>Пётр<br>ОТЧЕСТВО<br>ИВАНОВИЧ                                        |
| навиг<br>навиг<br>ет<br>ПОКа<br>чтоб  | дополнительного<br>атор дополнителя<br>избранное<br>а ПУСТО<br>ы увидеть рекомендуемь | СПОС ОБРАЗОВАНИЯ<br>ПРОСМОТРЕННОЕ<br>не программы, добавьте хотя б  | ЗАЯВКИ<br>Бы одного ребенка!        | договоры | Иванов Иван Ован Ован Ован Ован Ован Ован Ован О                                                                                               |
| навиг<br>навиг<br>нет<br>ПОКа<br>чтоб | атор дополнители<br>избранное<br>а пусто<br>ы увидеть рекомендуемь                    | оного образования<br>просмотренное                                  | <b>ЗАЯВКИ</b><br>Бы одного ребенка! | договоры | Иванов Иван Иванович<br>А ФМ Ф<br>ВАШИ ДЕТИ<br>САМИЛЬЯ<br>Иванов<br>Иванов<br>Иванович<br>Стчество<br>Иванович<br>День рождения<br>01.01.2010  |
|                                       | атор дополнители<br>избранное<br>а ПУСТО<br>ы увидеть рекомендуемь                    | БНОГО ОБРАЗОВАНИЯ<br>ПРОСМОТРЕННОЕ                                  | <b>ЗАЯВКИ</b><br>Бы одного ребенка! | договоры | Иванов Иван Иванович<br>А фи о<br>ВАШИ ДЕТИ<br>Соликлыя<br>Иванов<br>имя<br>Пётр<br>Отчество<br>Иванович<br>Дань рождения<br>01.01.2010<br>пол |
| навиг<br>навиг<br>ет<br>ПОКа<br>чтоб  | атор дополнители<br>избранное<br>а ПУСТО<br>ы увидеть рекомендуемь                    | оного образования<br>просмотренное                                  | <b>ЗАЯВКИ</b><br>5ы одного ребенка! | договоры | Иванов Иван Иванович<br>А. С. С. С. С. С. С. С. С. С. С. С. С. С.                                                                              |
|                                       | атор дополнители<br>избранное<br>а пусто<br>ы увидеть рекомендуемь                    | оного образования<br>просмотренное                                  | ЗАЯВКИ<br>Бы одного ребенка!        | договоры | Иванов Иван Иванович<br>С С С С С С С С С С С С С С С С С С С                                                                                  |

Вы удачно зарегистрировали личный кабинет и добавили ребёнка!